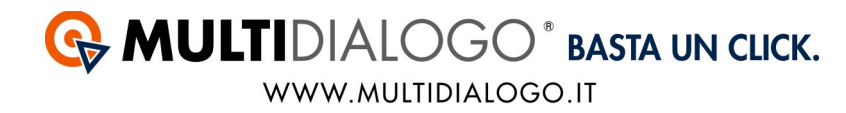

## DOVE INSERIRE I DATI DELLA VOSTRA REGISTRAZIONE A MULTIDIALOGO IN STABILIA

Per fare in modo che la postalizzazione funzioni correttamente, il prima passaggio da fare è quello di inserire gli estremi della vostra registrazione a Multidialogo, all'interno di Stabilia.

Dal menù UTILITA',

scegliere la voce SMARTSERNDER – invio massivo documenti Multidialogo ed Email.

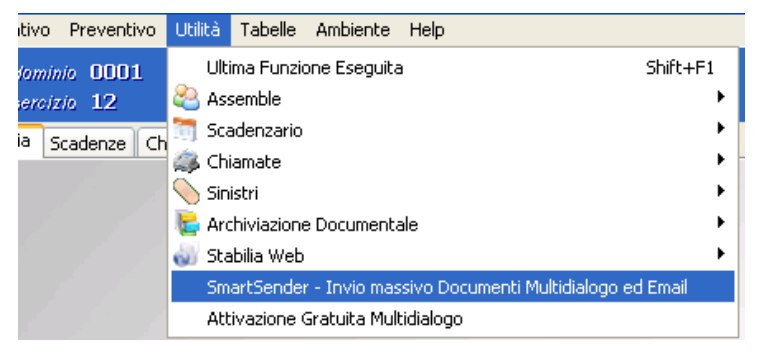

Si aprirà una finestra, dal menù UTILITA', cliccare sulla voce PARAMETRI

| 🐣 SmartSender |         |                    |      |  |
|---------------|---------|--------------------|------|--|
| Funzioni      | Utilità |                    |      |  |
|               | -0      | i                  | -    |  |
| Parametri     | Log     | Informazioni<br>su | Esci |  |
| Utilità       |         |                    |      |  |

Cliccare sull'icona MULTIDIALOGO

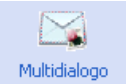

Nella prossima finestra si dovranno inserire i vostri dati per l'invio delle spedizioni.

## G MULTIDIALOGO° basta un click.

WWW.MULTIDIALOGO.IT

| Parametri Generali 🏼 🔀                                |                                                                                                    |          |  |  |
|-------------------------------------------------------|----------------------------------------------------------------------------------------------------|----------|--|--|
| Multidialogo                                          |                                                                                                    | <b>A</b> |  |  |
| Parametri (È)<br>EMail<br>Multidialogo                | Attivo Nome Utente Password Ragione Sociale Indirizzo C.A.P. Città Provincia Nazione Email per notifiche III |          |  |  |
| Parametri di Configurazione Multidialogo X IV Annulla |                                                                                                    |          |  |  |

Attivare i parametri, mettendo la spunta alla voce "Attiva".

*Nome utente*: mail con il quale vi siete registrati a Multidialogo Password: L'avete ricevuta via mail al momento della registrazione

I restanti dati sono da compilare e verranno utilizzati come "Dati Mittente" per le spedizioni.

*Email di notifica:* può essere la stessa inserire come nome utente. Invieremo all'indirizzo mail indicato le notifiche sullo stato delle spedizioni

Url: lasciare vuoto questo campo

Confermare con OK.